## Setup Guide for Android

## Step 1: Connecting to "Universities via CSL" or "Universities via Y5ZONE"

a) Press the "Service", "Settings", "Wireless & networks" and then "Wi-Fi settings"

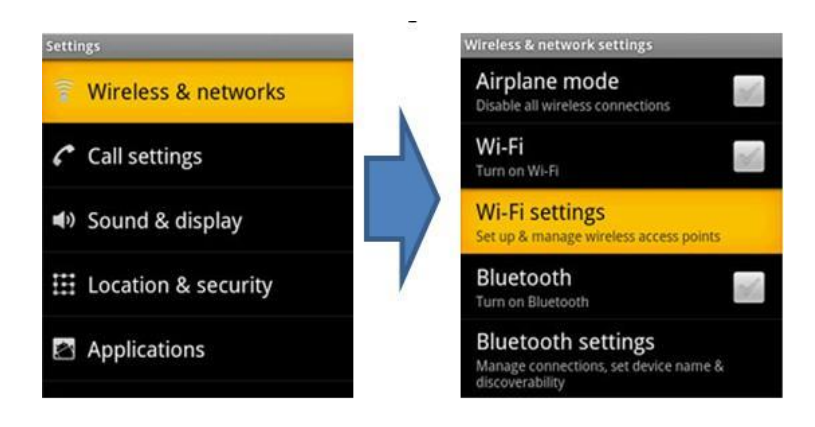

b) Turn on the "Wi-Fi" feature if not yet enabled

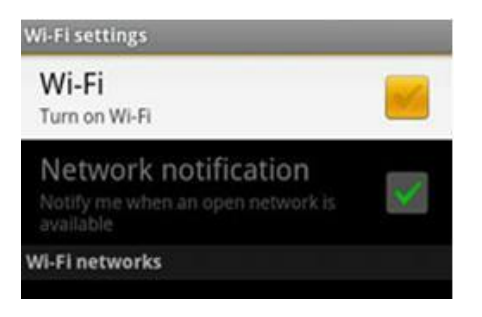

c) Select "Universities via CSL" or 'Universities via Y5ZONE" network

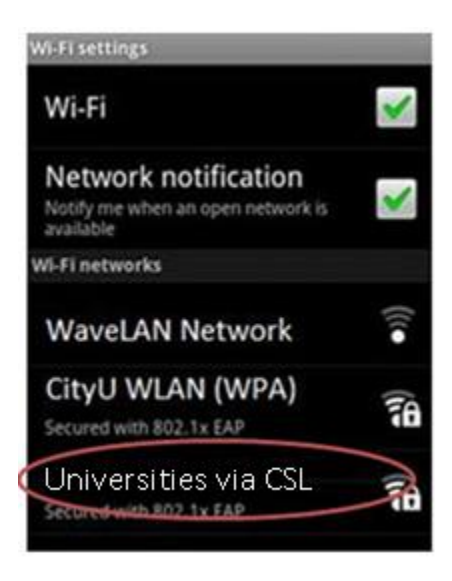

d) Enter the following network information:

- Select "PEAP" for the EAP method box.
- Select "MSCHAPV2" for the Phase 2 authentication box.
- Select "N/A" for the CA certificate box.

(Remark: Some newly Android version must select the CA certificate, please select "<u>Use system certificates</u>", then fill-in the Domain "<u>cityu.edu.hk</u>")

- Select "N/A" for the Client certificate box.
- Enter your EID plus "@cityu.edu.hk" (i.e. EID@cityu.edu.hk") in the Identity box.
- Enter your network connection password in the Wireless password box.

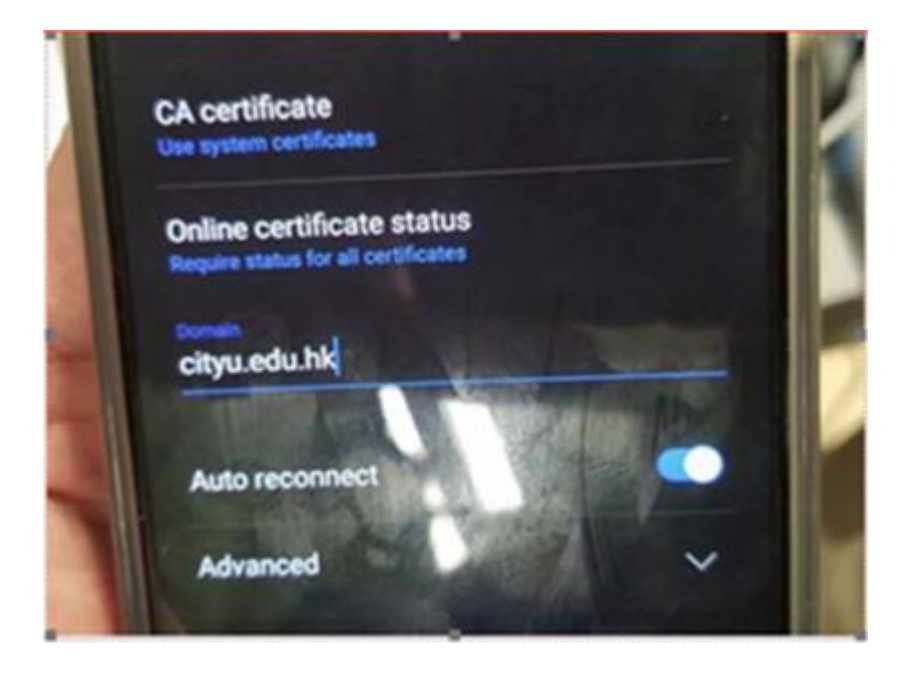

| Signal strength Fair<br>Security Enterprise(802.1x) |   |  |
|-----------------------------------------------------|---|--|
| EAP method                                          |   |  |
| PEAP                                                | ~ |  |
| Phase 2 authentication                              |   |  |
| MSCHAPV2                                            | ~ |  |
| CA certificate                                      |   |  |
| N/A                                                 | ~ |  |
| Client certificate                                  |   |  |
| N/A                                                 | ~ |  |

| Identity           |        |
|--------------------|--------|
| Username           |        |
| Anonymous identity |        |
| Wireless password  |        |
|                    |        |
| Show password      | L      |
| Connect            | Cancel |

Press the "Connect" button to establish Wi-Fi connection.